# Konfigurieren von Start vom lokalen Speicher im Intersight-Verwaltungsmodus (IMM)

### Inhalt

Einleitung Voraussetzungen Anforderungen Verwendete Komponenten Konfigurieren Lokales Speicher-MRAID - HDD Lokaler Speicher-Controller M2 Überprüfung

# Einleitung

In diesem Dokument wird die Konfiguration zum Starten vom Iokalen Speicher mit beschrieben. MRAID/HDD and M.2 Controller ON Intersight Managed Mode (IMM)-Server.

Beitrag von Javier Garcia und Luis Uribe Rojas, Cisco TAC Engineers.

### Voraussetzungen

### Anforderungen

Cisco empfiehlt, sich mit folgenden Themen vertraut zu machen:

- Intersight
- Lokaler Start
- Lokale Speichergeräte (HDD-/SSD- und M.2-Laufwerke)
- Kenntnisse Redundant Array of Independent Disks (RAID) konfiguration

#### Verwendete Komponenten

Die Informationen in diesem Dokument basierend auf folgenden Software- und Hardware-Versionen:

- Cisco UCS 6454 Fabric InterconnectFirmware 4.2(1e)
- UCSB-B200-M5 Blade-Server, Firmware 4.2(1a)
- Intersight software as a service (SaaS)
- Storage-Controller MRAID, MSTOR-RAID

Die Informationen in diesem Dokument beziehen sich auf Geräte in einer speziell eingerichteten Testumgebung. Alle Geräte, die in diesem Dokument benutzt wurden, begannen mit einer gelöschten (Nichterfüllungs) Konfiguration. Wenn Ihr Netzwerk in Betrieb ist, stellen Sie sicher, dass Sie die möglichen Auswirkungen aller Befehle verstehen.

## Konfigurieren

### Lokales Speicher-MRAID - HDD

Schritt 1: Identifizieren Sie den im Server installierten Controller und die Steckplatz-ID.

Navigieren Sie zu Servers > [server name] > Inventory > Storage Controllers. Notieren Sie sich die ID.

| = "livili" Intersight | OPERATE > Servers > UCS-AS-MOC       | 🗋 🖬 330 🔺 349    | ß                         | <b>Ç</b> ‡ 34                   | ٩ | 0 0 | Javier GarcÃa 🔔 |               |                                       |
|-----------------------|--------------------------------------|------------------|---------------------------|---------------------------------|---|-----|-----------------|---------------|---------------------------------------|
|                       | General Inventory HCL Statistics     |                  |                           |                                 |   |     | Actions 🗸       |               |                                       |
| OPERATE ^             |                                      |                  |                           |                                 |   |     |                 |               |                                       |
| Servers<br>Chassis    | Motherboard<br>Boot                  |                  |                           |                                 |   |     |                 |               |                                       |
| Fabric Interconnects  | Management Controller                | Configuration    |                           | Hardware                        |   |     |                 |               |                                       |
| Networking            | Memory  Network Adapters             | Firmware Version | 24.12.1-0451(6.30.03.3)NA | Controller ID                   |   |     |                 |               | 1<br>FMF771-SAS                       |
| HyperFlex Clusters    | PCle Devices     Storage Controllers |                  |                           | RAID Support                    |   |     |                 | RAIDO, RAID1, | RAID5, RAID6, RAID10                  |
| X CONFIGURE V         | Controller 1 (SAS)                   |                  |                           | Number Of Local Disks<br>Serial |   |     |                 |               | 2<br>LSV2031020Z                      |
| D ADMIN ^             |                                      |                  |                           | Model<br>Vendor                 |   |     |                 |               | UCSB-MRAID12G-HE<br>Cisco Systems Inc |
| Targets               |                                      |                  |                           |                                 |   |     |                 |               |                                       |
| UCS Director          |                                      |                  |                           |                                 |   |     |                 |               |                                       |
| sonware repository    |                                      |                  |                           |                                 |   |     |                 |               |                                       |

Schritt 2: Erstellen Boot Order Policy:

| ≡           | cisco Intersight                              | CONFIGURE > Policies                                                                      |                            |                       | 🚨 🖬 330 🔺 349 🛛 😭 | 34 Q, 🗿 🕥 Javier                                | GarcÃa 🚨  |
|-------------|-----------------------------------------------|-------------------------------------------------------------------------------------------|----------------------------|-----------------------|-------------------|-------------------------------------------------|-----------|
| <u>00</u> a |                                               |                                                                                           |                            |                       |                   | Creat                                           | te Policy |
| Ŷ           |                                               | * All Policies   +                                                                        |                            |                       |                   |                                                 |           |
|             | Servers                                       | 🖉 🗇 📋 🔍 Add Filter                                                                        |                            |                       |                   | ms found   <u>16 √</u> per page K < <u>1</u> of |           |
|             | Chassis<br>Fabric Interconnects<br>Networking | Platform Type Ubsage<br>UCS Server 116 UCS Chassis 9<br>UCS Domain 32 HyperFlex Cluster 1 | • Used 77<br>• Not Used 54 |                       |                   |                                                 |           |
|             | Integrated Systems                            |                                                                                           | Platform Type              |                       |                   |                                                 |           |
| ×           | CONFIGURE ^                                   |                                                                                           | UCS Server                 | Adapter Configuration | 2 (6              | Aug 16, 2022 11:46 AM                           |           |
|             | Orchestration                                 |                                                                                           | UCS Server                 | SAN Connectivity      |                   | Aug 10, 2022 3:53 PM                            |           |
|             | Profiles                                      |                                                                                           | UCS Server                 | LAN Connectivity      |                   | Jul 22, 2022 12:35 PM                           |           |
|             | Templates                                     |                                                                                           | UCS Server                 | BIOS                  | 12 🗟              | Jul 21, 2022 11:05 AM                           |           |
|             | Policies                                      |                                                                                           | UCS Server, UCS Chassis    | IMC Access            | 4 🔞               | Jul 21, 2022 11:05 AM                           |           |
|             |                                               |                                                                                           | UCS Server                 | Virtual Media         | 16 🗟              | Jul 21, 2022 11:05 AM                           |           |
| ø           |                                               |                                                                                           | UCS Server, UCS Chassis    | Power                 | ة) •              | Jul 21, 2022 11:05 AM                           |           |
|             | Targets                                       |                                                                                           | UCS Server                 | LAN Connectivity      | 4 (8              | Jul 21, 2022 11:05 AM                           |           |
|             |                                               |                                                                                           | UCS Server                 | Boot Order            | 7 (8              | Jul 21, 2022 11:05 AM                           |           |
|             | Software Repository                           |                                                                                           | UCS Server                 | LAN Connectivity      |                   | Jul 21, 2022 10:59 AM                           |           |
|             |                                               |                                                                                           | UCS Server, UCS Chassis    | IMC Access            | 3 🛱               | Jul 20, 2022 1:22 PM                            |           |
|             |                                               | C KVM IMM                                                                                 | UCS Server                 | Virtual KVM           | a 10              | Jul 20, 2022 10:45 AM                           |           |

Navigieren Sie zu Policies > Create Policy > UCS Server > Boot Order

Auswählen UCS server und Boot order

| 11 |                      | Select Policy Type         |                      |
|----|----------------------|----------------------------|----------------------|
|    | Filters              | ୍କ Search                  |                      |
|    | PLATFORM TYPE        | Adapter Configuration      | iSCSI Static Target  |
|    |                      | O BIOS                     | LAN Connectivity     |
|    | O UCS Server         | 🔶 🧿 Boot Order             |                      |
|    | O UCS Domain         | O Certificate Management   | 🔿 Local User         |
|    | O UCS Chassis        | O Device Connector         | Network Connectivity |
|    | HyperFlex Cluster    | C Ethernet Adapter         | ○ NTP                |
|    | C Kubernetes Cluster | C Ethernet Network         | Persistent Memory    |
|    |                      | C Ethernet Network Control | O Power              |
|    |                      | C Ethernet Network Group   | SAN Connectivity     |

Konfigurieren Policy Organization, Name, UND Description.

Hinzufügen local Disk boot option, Wählen Legacy Oder Unified Extensible Firmware Interface (UEFI).

| =                    |                | Order > Create |                          |                                         |                | 🗘 🗖 330 🔺 349       |         | <b>ç</b> ‡ 34 ⊂ |  |
|----------------------|----------------|----------------|--------------------------|-----------------------------------------|----------------|---------------------|---------|-----------------|--|
|                      | 🚈 Progress     |                |                          |                                         | Step 2         |                     |         |                 |  |
| OPERATE ^            | General        |                |                          | SOM.                                    | Policy Details |                     |         |                 |  |
| Servers              | Policy Datails |                |                          | ~~~~~~~~~~~~~~~~~~~~~~~~~~~~~~~~~~~~~~~ |                |                     |         |                 |  |
| Chassis              | - Poncy brians |                |                          |                                         | V All Platform | ucs Server (Standa) |         |                 |  |
| Fabric Interconnects |                | C.             | Configured Boot Mode 🛛 🛇 |                                         |                |                     |         |                 |  |
| Networking           |                |                | 🔵 Legacy 💿 Unified Ex    | xtensible Firmware Interface (          | UEFI)          |                     |         |                 |  |
| HyperFlex Clusters   |                |                | Enable Secure Boot       |                                         |                |                     |         |                 |  |
| CONFIGURE            |                |                | Add Boot Device          |                                         |                |                     |         |                 |  |
| Orchestration        |                |                | ISCSI Boot               |                                         |                |                     | Enabled | â , v           |  |
| Profiles             |                |                |                          |                                         |                |                     |         |                 |  |
| Templates            |                |                | Local Disk               |                                         |                |                     | Enabled |                 |  |
| Policies             |                |                | PCH Storage              |                                         |                |                     |         |                 |  |
| Pools                |                |                | PXE Boot                 |                                         |                |                     |         |                 |  |
| D ADMIN ^            |                |                | SAN Boot                 |                                         |                |                     |         |                 |  |
| Targets              |                |                | SD Card                  |                                         |                |                     |         |                 |  |
| UCS Director         |                |                | UEFI Shell               |                                         |                |                     |         |                 |  |
| Software Repository  |                |                |                          |                                         |                |                     |         |                 |  |

Konfigurieren Sie Device Details:

- Device Name ist der Name für die Referenz in der Richtlinie.
- slot ist die aus Schritt 1 gespeicherte ID.
- Bootloader Felder (optional).

| — Local Disk (HWRAID) |   |                        | C Enabled |   |
|-----------------------|---|------------------------|-----------|---|
| Device Name *         |   | Slot                   |           |   |
| HWRAID                | 0 | FMEZZ1-SAS             |           | 0 |
| Bootloader Name       |   | Bootloader Description |           |   |
|                       |   |                        |           |   |

Add Virtual Media , um das ISO-Image zu installieren.

|                        |                                  | Step 2<br><b>Policy Det</b> a<br>Add policy detai | ails<br><sup>Is</sup> |                    |            |              |          |
|------------------------|----------------------------------|---------------------------------------------------|-----------------------|--------------------|------------|--------------|----------|
|                        |                                  |                                                   | All Platforms         | UCS Server (Standa | alone) UCS | Server (FI-A | ttached) |
| Configured Boot Mode 💿 |                                  |                                                   |                       |                    |            |              |          |
| 🔵 Legacy 🧿 Unified E   | xtensible Firmware Interface (Uf | EFI)                                              |                       |                    |            |              |          |
| Enable Secure Boot     |                                  |                                                   |                       |                    |            |              |          |
| Add Boot Device   ~    |                                  |                                                   |                       |                    |            |              |          |
| iSCSI Boot             |                                  |                                                   |                       | _                  |            | -            |          |
| )<br>Local CDD         | )                                |                                                   |                       |                    | Enabled    | <u> </u>     |          |
| Local Disk             |                                  |                                                   |                       |                    | Enabled    | Ê ^          |          |
| NVMe                   |                                  |                                                   |                       |                    | Enabled    | <b>命</b> ^   |          |
| PCH Storage            |                                  |                                                   |                       |                    |            |              |          |
| PXE Boot               |                                  |                                                   |                       |                    |            |              |          |
| SAN Boot               |                                  |                                                   |                       |                    |            |              |          |
| SD Card                |                                  |                                                   |                       |                    |            |              |          |
| UEFI Shell             |                                  |                                                   |                       |                    |            |              |          |
| USB                    |                                  |                                                   |                       |                    |            |              |          |
| Virtual Media          |                                  |                                                   |                       |                    |            |              |          |

Konfigurieren Device Name und Typ.

|                                                    | Step 2<br>Policy Details<br>Add policy details                 |
|----------------------------------------------------|----------------------------------------------------------------|
|                                                    | All Platforms UCS Server (Standalone) UCS Server (FI-Attached) |
| Configured Boot Mode 💿                             |                                                                |
| C Legacy 💿 Unified Extensible Firmware Interface ( | UEFI)                                                          |
| Enable Secure Boot                                 |                                                                |
| Add Boot Device                                    |                                                                |
| — Virtual Media (DVD)                              | C Enabled 🖞 ^ 🗸                                                |
| Device Name * DVD                                  |                                                                |
|                                                    | Sub-Type<br>KVM MAPPED DVD v O                                 |

Schritt 3: Erstellen Storage Policy

Benennen Sie Storge Policy und aktivieren Sie die MRAID/RAID Controller Configuration.

### Select Policy Type

| Filters            | Q Search                       |                      |
|--------------------|--------------------------------|----------------------|
| PLATFORM TYPE      | <ul> <li>Boot Order</li> </ul> | ◯ LDAP               |
|                    | Certificate Management         | Cocal User           |
| UCS Server         | O Device Connector             | Network Connectivity |
| O UCS Domain       | C Ethernet Adapter             | ○ NTP                |
| O UCS Chassis      | C Ethernet Network             | Persistent Memory    |
| HyperFlex Cluster  | C Ethernet Network Control     | O Power              |
| Kubernetes Cluster | C Ethernet Network Group       | SAN Connectivity     |
|                    | C Ethernet QoS                 | ◯ SD Card            |
|                    | O FC Zone                      | Serial Over LAN      |
|                    | Fibre Channel Adapter          | ⊖ smtp               |
|                    | Fibre Channel Network          |                      |
|                    | Fibre Channel QoS              | ⊖ ssh                |
|                    | O IMC Access                   | Storage              |
|                    | O IPMI Over LAN                | ⊖ Syslog             |
|                    | iSCSI Adapter                  | Virtual KVM          |
|                    | iscsi Boot                     | Virtual Media        |

#### Konfigurieren Drive Group und Virtual Drive.

| MRAID/RAID Controlle | er Configuration |                 |                      | C Enable          |
|----------------------|------------------|-----------------|----------------------|-------------------|
| Global Hot Spares    |                  |                 |                      |                   |
| Add Drive Group      | ]                |                 |                      |                   |
|                      |                  | 0 items found   | 10 ∨ per page        | ] 0 of 0 > 河 🛛 🎇  |
| Drive Group          | Name RAID Level  | Number of Spans | Dedicated Hot Spares | Drive Array Spans |
|                      |                  |                 |                      |                   |
|                      |                  |                 |                      |                   |

**Anmerkung:** Um das Hinzufügen einer virtuellen Festplatte zu vermeiden, sollten Sie RAID0 für eine einzelne Festplatte erstellen.

#### Schritt 4: Bereitstellen des Serverprofils

|            | cisco Intersigi      | ht | CONFI | GURE > Profiles                           |                                   |                           | ٩ ٩                    | <b>3</b> 330 ▲ 349 🕑 📢 34 | ۹ 💿 🔊                 | Javier GarcÃa 🚨 |
|------------|----------------------|----|-------|-------------------------------------------|-----------------------------------|---------------------------|------------------------|---------------------------|-----------------------|-----------------|
| <u>01o</u> |                      |    |       | erFlex Cluster Profiles UCS Chassis Profi | les UCS Domain Profiles UCS Serve |                           | Dreate UCS Server Prot |                           |                       |                 |
| ø          |                      |    |       |                                           |                                   |                           |                        |                           |                       |                 |
|            |                      |    | * A   | IUCS Server Profiles  +                   |                                   |                           |                        |                           |                       |                 |
|            |                      |    |       | Add Filter                                |                                   |                           |                        | Export 33 items found     | 16 ∨ per page K <     |                 |
|            | Fabric Interconnects |    |       |                                           |                                   | Target Platform 3         | UCS Server Template    |                           | Last Update           |                 |
|            | Networking           |    |       |                                           | Not Assigned                      | UCS Server (Standalone)   |                        |                           | Aug 16, 2022 11:46 AM |                 |
|            | Networking           |    |       | A Not Deployed                            | UCS Server (Standalone)           |                           |                        | Aug 15, 2022 6:29 PM      |                       |                 |
|            | HyperFlex Clusters   |    |       |                                           |                                   | UCS Server (FI-Attached)  |                        |                           | Aug 12, 2022 6:06 PM  |                 |
|            | Integrated Systems   |    |       |                                           |                                   | UCS Server (FI-Attached)  |                        |                           | Aug 12, 2022 4:22 PM  |                 |
| ×          | CONFIGURE            | ^  |       |                                           | Not Assigned                      | UCS Server (FI-Attached)  |                        |                           | Aug 10, 2022 4:26 PM  |                 |
| _          |                      |    |       |                                           | I Not Assigned                    | UCS Server (FI-Attached)  |                        |                           | Aug 9, 2022 12:37 PM  |                 |
|            | Profiles             |    |       |                                           | C Not Aminored                    | 11/2 Canuar (Chandislona) |                        |                           | Aug 2 2022 11-51 DM   |                 |
|            |                      |    |       |                                           | E HOLPERADING                     |                           |                        |                           | Hug a, EVEL 11.01 PM  |                 |
|            |                      |    |       | TESTOS_DERIVED-1                          | Not Assigned                      | UCS Server (FI-Attached)  |                        |                           | Jul 21, 2022 11:13 AM |                 |
|            | Doole                |    |       |                                           | Not Assigned                      | UCS Server (FI-Attached)  |                        |                           | Jul 21, 2022 11:05 AM |                 |
| -          |                      |    |       |                                           | Not Assigned                      | UCS Server (FI-Attached)  |                        |                           | Jul 21, 2022 11:01 AM |                 |
| (g)        | () ADMIN             |    |       |                                           | Not Assigned                      | UCS Server (Standalone)   |                        |                           | Jul 21, 2022 10:57 AM |                 |
|            |                      |    |       | UCSX-Server1-HWRAID                       | Not Assigned                      | UCS Server (FI-Attached)  |                        |                           | Jul 20, 2022 11:13 AM |                 |

Schritt 4.1 Anwenden der erstellten Richtlinien

| CONFIGURE > Create UCS Server Profile |                |                                      | <b>ç</b> ‡ 34 Q 💮      | ා Javier GarcÃa යූ |
|---------------------------------------|----------------|--------------------------------------|------------------------|--------------------|
| 🔄 Progress                            |                |                                      | Select Boot Order      |                    |
| () General                            | ξÕ <b>e</b>    | Compute Configuration                | Policies 13            |                    |
|                                       | ~ <b>~</b> {0} | want to associate with this profile. |                        |                    |
| 2 Server Assignment                   |                |                                      | M2-HWRAID-Boot         |                    |
| 3 Compute Configuration               |                |                                      | 27-boot-order-policy   |                    |
| Management Configuration              |                |                                      | BootfromSAN            |                    |
| 5 Storage Configuration               |                |                                      | UCSC-boot-order-policy |                    |
|                                       |                |                                      | Boot-testing           |                    |
|                                       |                |                                      | M2-HWRAID-Booting      |                    |
| 7 Summary                             |                |                                      | fil test               |                    |
|                                       |                |                                      | fil LocalBoot          |                    |
|                                       |                |                                      |                        |                    |
|                                       |                |                                      |                        |                    |
|                                       |                |                                      | IMM-Boot-policy        |                    |
|                                       |                |                                      | iscsi-boot-daniel      |                    |
|                                       |                |                                      | SCSI-BootPolicy-SV     |                    |
|                                       |                |                                      | test-BOOT-Jaz          | ٢                  |

**Anmerkung:** Bei Bedarf können weitere Richtlinien hinzugefügt werden. In diesem Artikel werden nur die Richtlinien erläutert, die zum Starten vom lokalen Speicher erforderlich sind. Bei Bedarf können weitere Richtlinien hinzugefügt werden.

Schritt 5: Installieren Sie das Betriebssystem über den KVM.

|     | cisco Intersight   | OPERATE > Servers > UCS-TS-MIXC-P25-6410 | 🕫 34 🔍 🧿 🕥 Javier Garcila 🖉                                                                                                    |                                                                                          |
|-----|--------------------|------------------------------------------|----------------------------------------------------------------------------------------------------|------------------------------------------------------------------------------------------|
| 010 |                    | General Inventory HCL Statistics         |                                                                                                    | Actions                                                                                  |
| Ŷ   | OPERATE ^          | Details                                  | Properties                                                                                                    | Events Upgrade Firmware                                                                  |
|     | Servers            | Health E Critical                        | Cisco UCSB 8200-M6 Front View Top View                                                                                                    | - Alarms 6 Launch vKVM                                                                   |
|     |                    | Name UCS-TS-MXC-P25-64108-               |                                                                                                    | UCS-F0207 Launch UCS Manager M                                                           |
|     |                    | 1-1<br>User Label -                      |                                                                                                    | Adapter ether host inte<br>Open TAC Case                                                 |
|     | Networking         |                                          |                                                                                                    | Adapter ether host intel                                                                 |
|     |                    | Serial FCH24387E5W                       |                                                                                                    | 5 10°5-50470 Aug 17 2022 S 41 AM                                                         |
|     | HyperFlex Clusters | PID UCSB-8200-M6                         |                                                                                                    | Virtual interface 831 link state is down                                                 |
|     | Integrated Systems | Vendor Cisco Systems Inc                 |                                                                                                    | UCS-F0479 Aug 17, 2022 5:40 AM                                                           |
| ×   | CONFIGURE A        |                                          |                                                                                                    | Virtual interface 830 link state is down                                                 |
|     |                    |                                          |                                                                                                    | UCS-F0283 Aug 17, 2022 5:38 AM                                                           |
|     |                    | License Tier Premier                     |                                                                                                    | ether VIF 830 on server 1 / 1 of switch B down, reason:                                  |
|     |                    | Management Mode UCS Manager              |                                                                                                    | the participation of                                                                     |
|     | Templates          |                                          |                                                                                                    | UCS-F0283 Aug 17, 2022 5:38 AM<br>ether VIE 831 on server 1 / 1 of switch & down reason; |
|     |                    | UCS Domain UCS-TS-MXC-P25-64108          | [                                                                                                    | non-participating                                                                        |
|     |                    |                                          |                                                                                                    | + Requests No Requests                                                                   |
|     |                    | Chassis UCS-TS-MXC-P25-64108-1           | and an and a second and a second of the second of the seco |                                                                                          |

#### Lokaler Speicher-Controller M2

Schritt 1: Identifizieren Sie den im Server installierten Controller und die Steckplatz-ID.

Navigieren Sie zu Servers > [server name] > Inventory > Storage Controllers. Notieren Sie sich die ID.

|     | cisco Intersight    | OPERATE > Servers > UCS-TS-MXC-      | P25-Was-M6-64108-1-1                   |             | 🗘 🖪 369 🔺 348         | <b>q</b> \$ 34 |  | ) Javier GaroĂa 🗕 |
|-----|---------------------|--------------------------------------|----------------------------------------|-------------|-----------------------|----------------|--|-------------------|
| 010 |                     | General Inventory UCS Server Profile |                                        |             |                       |                |  | Actions v         |
| Ŷ   | OPERATE ^           |                                      | Controller 2 (M.2-Hwraid)              |             |                       |                |  |                   |
|     | Servers<br>Chassis  | Motherboard<br>Boot                  | General Physical Drives Virtual Drives |             |                       |                |  |                   |
|     |                     | Management Controller                | Configuration                          |             | Hardware              |                |  |                   |
|     |                     | Memory                               |                                        |             |                       |                |  |                   |
|     | HyperFlex Clusters  | Network Adapters                     |                                        | 1.1.17.1002 |                       |                |  | MSTOR-RAID        |
|     | Interested Sustance | Storage Controllers     Controllers  |                                        |             |                       |                |  | RAID1             |
|     | integrated systems  | Controller 1 (rato)                  |                                        |             | Number Of Local Disks |                |  |                   |
| ×   |                     | TPM                                  |                                        |             |                       |                |  | FCH24427GFL       |
|     | Orchestration       |                                      |                                        |             | Model                 |                |  | UCS-M2-HWRAID     |
|     |                     |                                      |                                        |             |                       |                |  | Cisco Systems Inc |
|     |                     |                                      |                                        |             |                       |                |  |                   |
|     | Templates           |                                      |                                        |             |                       |                |  |                   |
|     |                     |                                      |                                        |             |                       |                |  |                   |
|     |                     |                                      |                                        |             |                       |                |  |                   |

Schritt 2: Erstellen Boot Order Policy:

Navigieren Sie zu Policies > Create Policy > UCS Server > Boot Order

(Konfigurieren von Richtlinie, Organisation, Name und Beschreibung)

Boot-Option für lokale Festplatte hinzufügen, wählen Sie Legacy Oder Unified Extensible Firmware Interface (UEFI).

Device Name ist der Name für die Referenz in der Richtlinie.

slot ist die aus Schritt 1 gespeicherte ID.

Botloader Felder (optional).

Hinzufügen Virtual Media, um das ISO-Image zu installieren.

Schritt 3: Erstellen Storge Policy

Benennen Sie Storge Policy und aktivieren Sie die M.2 RAID Controller Configuration.

|                                                                                             | Step 2<br>Policy Details<br>Add policy details                 |
|---------------------------------------------------------------------------------------------|----------------------------------------------------------------|
|                                                                                             | All Platforms UCS Server (Standalone) UCS Server (FI-Attached) |
| General Configuration                                                                       |                                                                |
| Use JBOD drives for Virtual Drive creation<br>Unused Disks State<br>No Change<br><u> v </u> |                                                                |
| M.2 RAID Configuration                                                                      | Enable                                                         |
| Slot of the M.2 RAID controller for virtual drive creation<br>MSTOR-RAID-1,MSTOR-RAID-2 V © |                                                                |
| MRAID/RAID Controller Configuration                                                         | Enable                                                         |
|                                                                                             |                                                                |
| MRAID/RAID Single Drive RAID0 Configuration                                                 | Enable                                                         |

Schritt 4: Serverprofil bereitstellen

**Anmerkung:** In diesem Artikel werden nur die Richtlinien erläutert, die zum Starten vom lokalen Speicher erforderlich sind. Bei Bedarf können weitere Richtlinien hinzugefügt werden.

Schritt 4.1 Anwenden der erstellten Richtlinien

Schritt 5: Installieren Sie das Betriebssystem über den KVM.

# Überprüfung

Verwenden Sie diesen Abschnitt, um zu überprüfen, ob Ihre Konfiguration ordnungsgemäß funktioniert.

Starten Sie vKVM-Mapped vDVD.

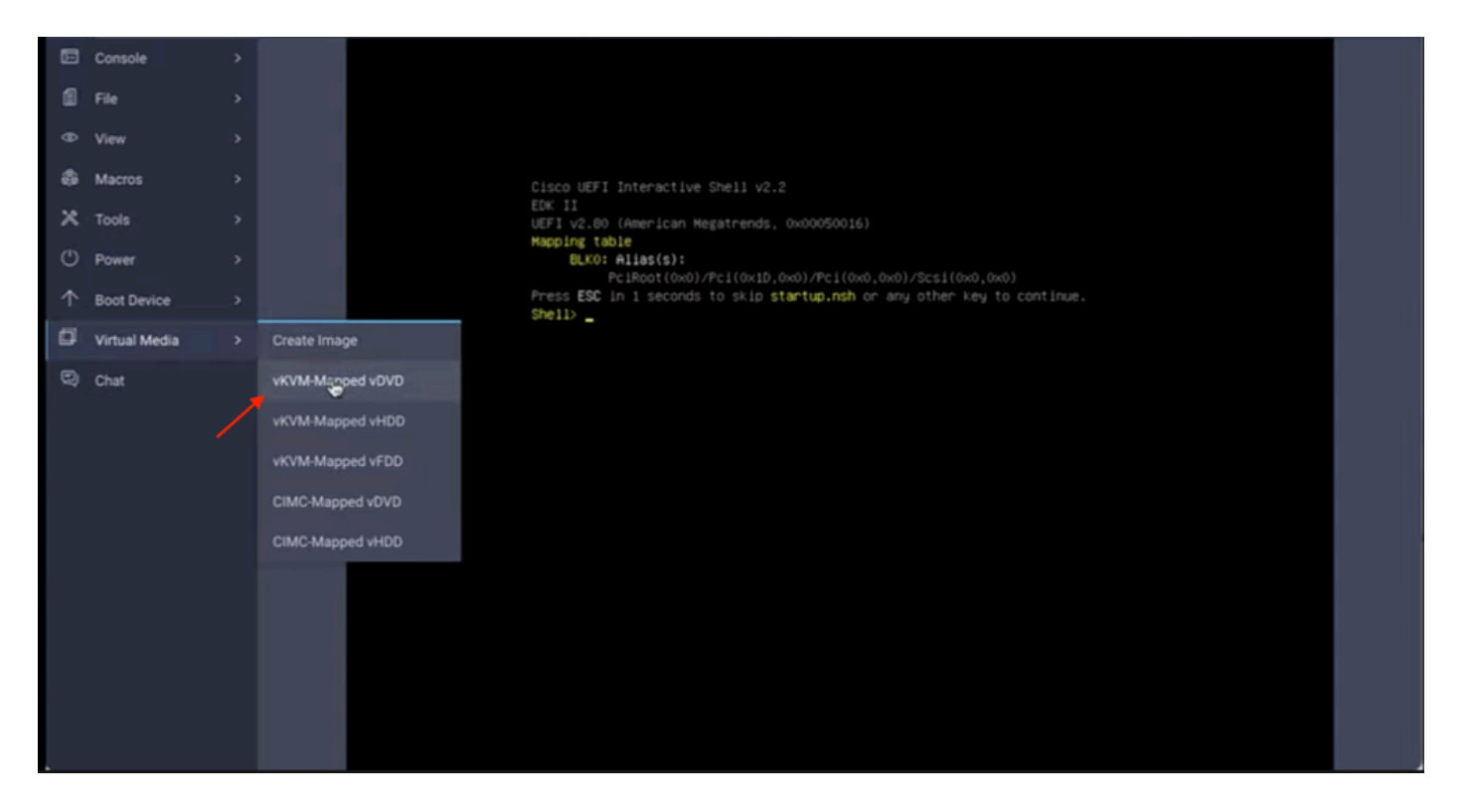

Überprüfen, ob RAID während der Betriebssysteminstallation angezeigt wird

|                              | Select a Disk to Just                                                      | 11 or thorade              |   |  |
|------------------------------|----------------------------------------------------------------------------|----------------------------|---|--|
| (ang<br>= Contai<br># Claime | existing VMFS-3 will be automat<br>as a VMFS partition<br>i by VMware vSAM | ically upgraded to VMFS-5) |   |  |
| Storage I                    | Device                                                                     | Capac I t                  | 2 |  |
| Renote :<br>(none            | CISCO VO (10.41A)                                                          |                            |   |  |
| (Esc)                        | Cancel (F1) Details (F5)                                                   | Refresh (Enter) Continue   |   |  |
|                              |                                                                            |                            |   |  |
|                              |                                                                            |                            |   |  |
|                              |                                                                            |                            |   |  |
|                              |                                                                            |                            |   |  |